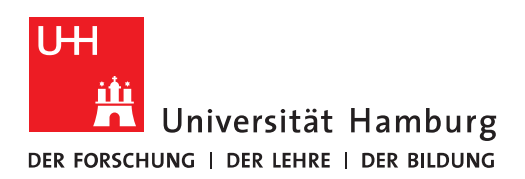

## Handout für das Einbinden eines persönlichen Zertifikats in Outlook

• Das persönliche Zertifikat muss nun in Outlook installiert und damit an das E-Mail-Konto gebunden werden. Dafür klicken Sie in Outlook auf "Datei".

|                | 5 =                           |                                                 |                              |                        | Posteingang - Ni                                                                                                    |
|----------------|-------------------------------|-------------------------------------------------|------------------------------|------------------------|----------------------------------------------------------------------------------------------------|
| Datei          | Start                         | Senden/Empfangen (                              | Ordner Ansicht               | Q Was möchten Sie tun? |                                                                                                    |
| Neue<br>E-Mail | Neue<br>Elemente <del>-</del> | G Ignorieren<br>Maufräumen →<br>S Junk-E-Mail → | Antworten Allen<br>antworter | Weiterleiten           | Image: Migration       G An Vorgeser         Image: Team-E-Mail       ✓ Erledigt         Image: Antworten und       Image: Y Neu erstelle |
|                | Neu                           | Löschen                                         |                              | Antworten              | QuickSteps                                                                                                    |

• In "Datei" klicken Sie bitte auf "Optionen".

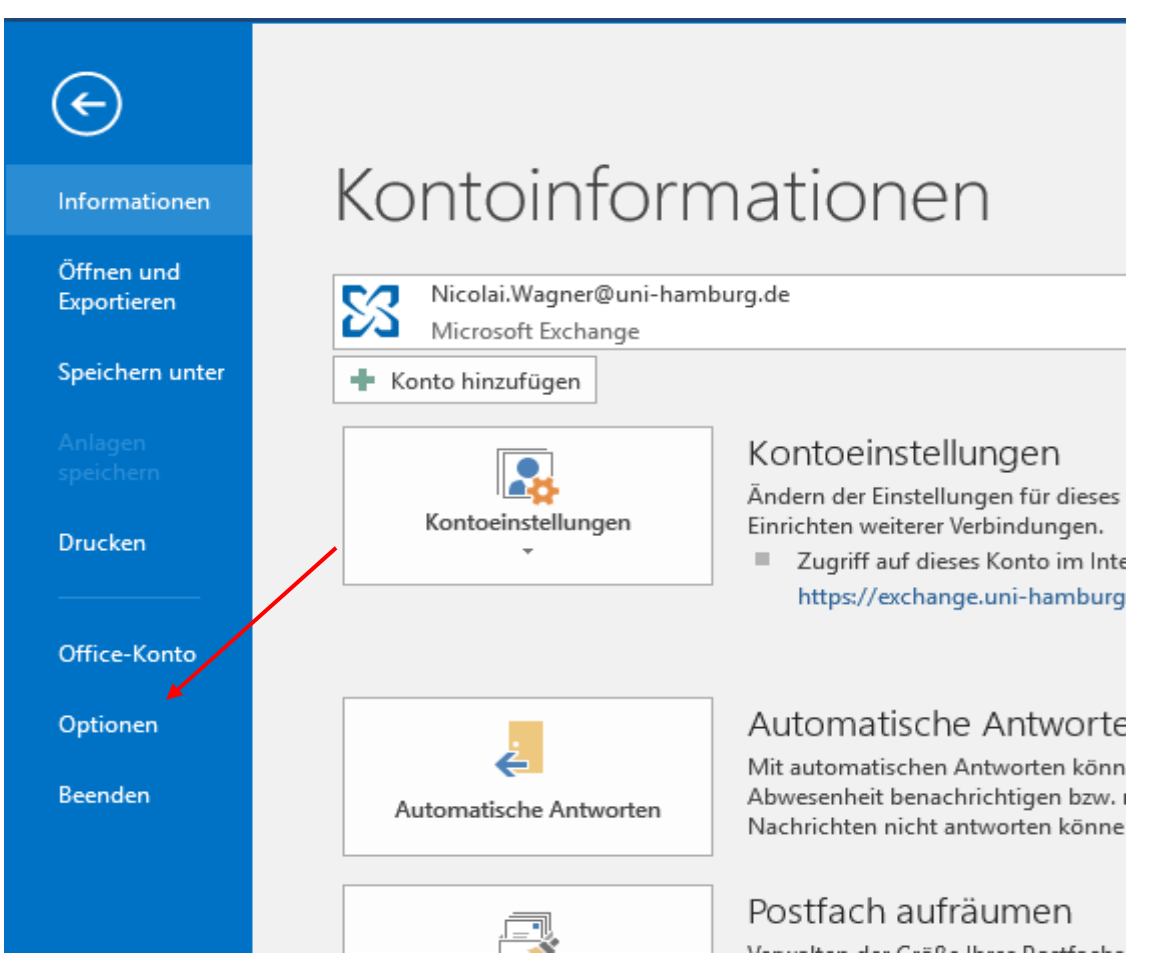

• In den "Optionen" klicken Sie bitte auf "Trust Center" und dann auf "Einstellungen für das Trust Center".

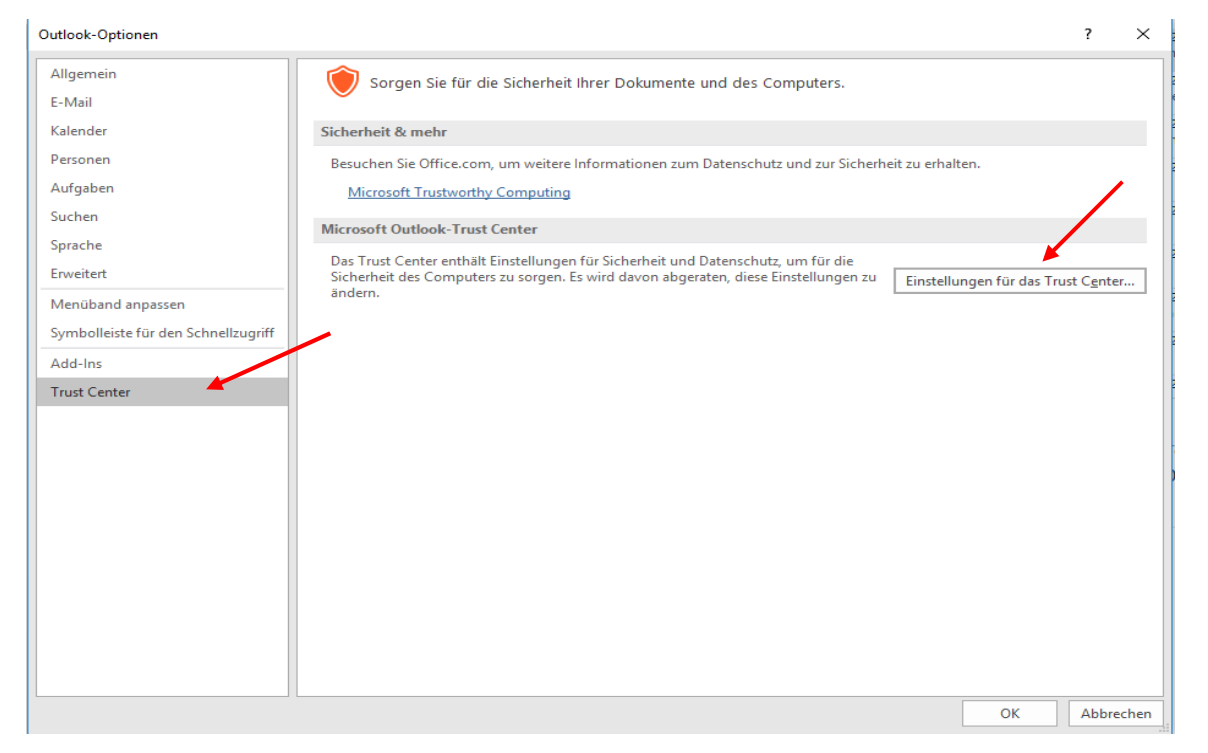

• Im Trust Center klicken Sie bitte auf "E-Mail-Sicherheit" und dann auf "Importieren/Exportieren".

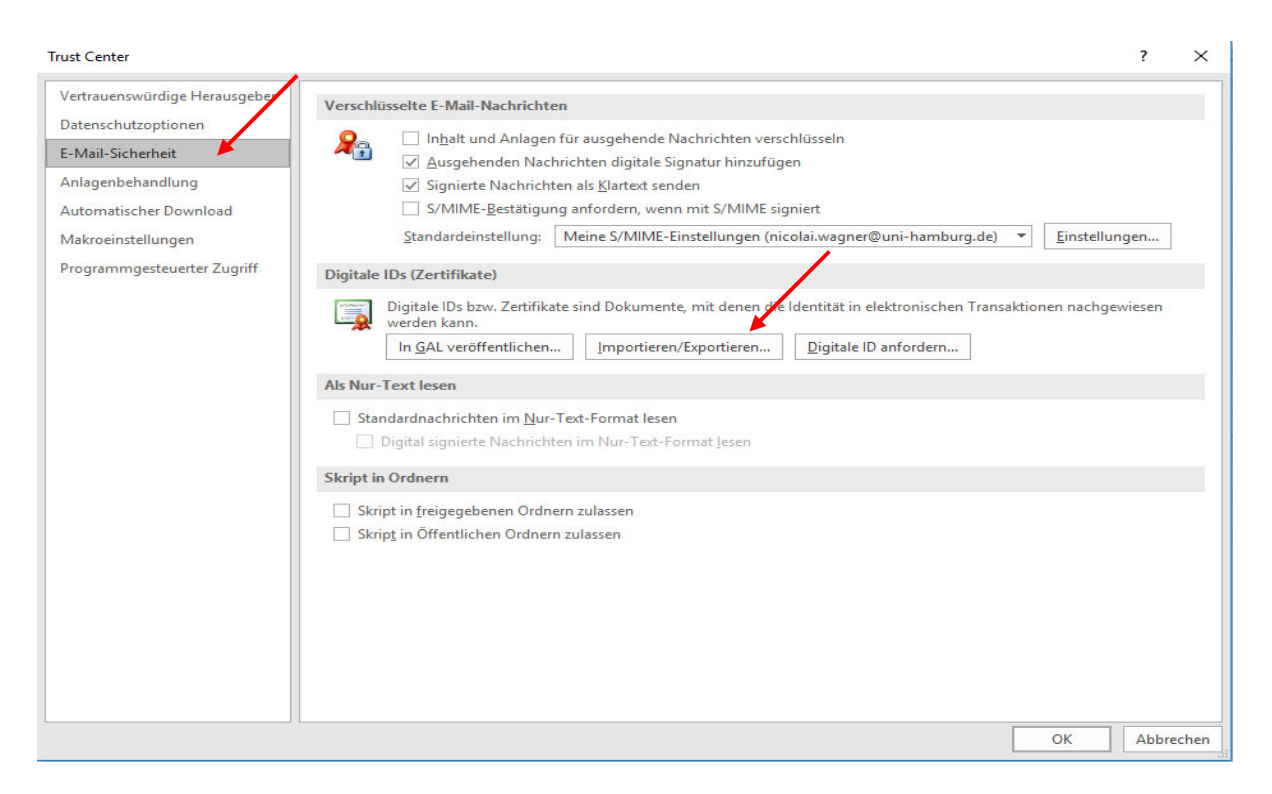

• Sie klicken bitte auf das Verzeichnis, wo Sie Ihr Zertifikat gespeichert haben und klicken auf "Öffnen", geben Ihr Kennwort ein und klicken dann auf "OK".

| Name                                                                                                    |                                                                            | Änderungsdatum                                             | Тур                         | Größe   |                             |                  |
|----------------------------------------------------------------------------------------------------|----------------------------------------------------------------------------|------------------------------------------------------------|-----------------------------|---------|-----------------------------|------------------|
| Temp                                                                                                    |                                                                            | 20.06.2019 14:45                                           | Dateiordner                 |         |                             |                  |
| NWagnerCertKev.p12                                                                                        | •                                                                          | 20.06.2019 14:19                                           | Privater Informati          | 8 KB    |                             |                  |
|                                                                                                    |                                                                            |                                                            |                             |         |                             |                  |
| name: NWagnerCertKey.p12                                                                                  |                                                                            |                                                            | <u> </u>                    | Tools 🔻 | Sicherheitsinform<br>Öffnen | ationen (*.pfx ~ |
|                                                                                                    |                                                                            |                                                            |                             |         |                             |                  |
| Bestehende digitale<br>Importieren Sie die die<br>Geben Sie das beim Ei<br>verwendete Kennwort            | e ID aus einer Date<br>gitale ID aus der I<br>xportieren des Zer<br>t ein. | i importieren<br>Datei auf Ihren Co<br>tifikats in diese D | mputer.<br>Iatei            |         |                             |                  |
| Importdatei:                                                                                              | D:\08-Persönlic                                                            | ne-Zertifikate' D                                          | urchsuchen                  |         |                             |                  |
| Kennwort:                                                                                                 | •••••                                                                      |                                                            |                             |         |                             |                  |
| Name der digitalen ID                                                                                     | :                                                                          |                                                            | -                           |         |                             |                  |
| <ul> <li>Digitale ID in eine D</li> <li>Exportieren Sie die Inf</li> <li>Sie ein Kennwort ein,</li> </ul> | atei exportieren<br>formationen der d<br>um diese Informa                  | igitalen ID in eine<br>tionen besser zu :                  | e Datei. Geben<br>schützen. |         |                             |                  |
| Digitale ID:                                                                                              |                                                                            |                                                            | Auswählen                   |         |                             |                  |
| Dateiname:                                                                                                |                                                                            | D                                                          | urchsuchen                  |         |                             |                  |
| Kennwort:                                                                                                 |                                                                            |                                                            |                             |         |                             |                  |
| Bestätigen:                                                                                               |                                                                            |                                                            |                             |         |                             |                  |
| Microsoft Internet                                                                                        | Explorer 4.0-kom                                                           | oatibel (niedrige S                                        | iiche neitsstufe)           |         |                             |                  |
| Digitale ID vom Sys                                                                                       | tem löschen                                                                | *                                                          |                             |         |                             |                  |
|                                                                                                    |                                                                            | OK                                                         | Abbrechen                   |         |                             |                  |

• Im nächsten sich öffnenden Fenster behalten Sie die Einstellungen bei und klicken auf "OK".

| Import des pri | ivaten Austauschschlüssels                            | ×    |
|----------------|-------------------------------------------------------|------|
|                | Eine Anwendung erstellt ein geschütztes Objekt.       |      |
|                | Privater Schlüssel des CryptoAPI                      |      |
|                | Sie haben die mittlere<br>Sicherheitsstufe gewählt.   |      |
|                | Abbrechen Details                                     |      |
| Kennwort:      |                                                       |      |
| Bestätigen:    |                                                       |      |
| Microsoft Int  | ernet Explorer 4.0-kompatibel (niedrige Sicherheitsst | ufe) |
| Digitale ID vo | om System löschen                                     |      |
|                | OK Abbred                                             | :hen |

• Damit haben Sie Ihr persönliches Zertifikat in Outlook importiert!

• Zurück im Fenster "Trust Center – E-Mail-Sicherheit" klicken Sie bitte dann auf "Einstellungen".

| Trust Center                  |                                                                                                    | ?     | ×    |
|-------------------------------|----------------------------------------------------------------------------------------------------|-------|------|
| Vertrauenswürdige Herausgeber | Verschlüsselte E-Mail-Nachrichten                                                                                          |       |      |
| Datenschutzoptionen           | 🙆 🗌 Inhalt und Anlagen für ausgehende Nachrichten verschlüsseln                                                            |       |      |
| E-Mail-Sicherheit             | Ausgehenden Nachrichten digitale Signatur hinzufügen                                                                       |       |      |
| Anlagenbehandlung             | ✓ Signierte Nachrichten als <u>K</u> lartext senden                                                                        |       |      |
| Automatischer Download        | S/MIME- <u>B</u> estätigung anfordern, wenn mit S/MIME signiert                                                            |       |      |
| Makroeinstellungen            | Standardeinstellung:                                                                                                    |       |      |
| Programmgesteuerter Zugriff   | Digitale IDs (Zertifikate)                                                                                                 |       |      |
|                               | Digitale IDs bzw. Zertifikate sind Dokumente, mit denen die Identität in elektronischen Transaktionen nachgew werden kann. | iesen |      |
|                               | In <u>G</u> AL veröffentlichen Importieren/Exportieren Digitale ID anfordern                                               |       |      |
|                               | Als Nur-Text lesen                                                                                                    |       |      |
|                               | Standardnachrichten im Nur-Text-Format lesen         Digital signierte Nachrichten im Nur-Text-Format lesen                |       |      |
|                               | Skript in Ordnern                                                                                                    |       |      |
|                               | Skript in freigegebenen Ordnern zulassen                                                                                   |       |      |
|                               | Skrip <u>t</u> in Öffentlichen Ordnern zulassen                                                                            |       |      |
|                               |                                                                                                    |       |      |
|                               |                                                                                                    |       |      |
|                               |                                                                                                    |       |      |
|                               |                                                                                                    |       |      |
|                               |                                                                                                    |       |      |
|                               |                                                                                                    |       |      |
|                               | OK                                                                                                    | Abbre | chen |

• Im neuen Fenster "Sicherheitseinstellungen ändern" wählen Sie bitte das zu verwendende Zertifikat für die Felder "Signaturzertifikat" und "Verschlüsselungszertifikat" aus.

| la <u>m</u> e der Sicherheitseinstellung |                          |                             |           |
|------------------------------------------|--------------------------|-----------------------------|-----------|
| ryptografieformat:                       | S/MIME                   |                             | ~         |
| Standardeinstellung für diese            | es <u>F</u> ormat krypto | grafischer Nachri           | chten     |
| Standardsicherheitseinstellur            | ng für alle krypto       | grafischen Nachr<br>Löschen | ichten    |
| ertifikate und Algorithmen               | d I                      |                             |           |
| ignaturzertifikat:                       |                          |                             | Auswählen |
| lashal <u>q</u> orithmus:                |                          |                             |           |
| erschlüsselungszertifikat:               |                          |                             | Auswählen |
| erschlüsselungsalgorithmus:              |                          |                             |           |

• Das vorhandene Benutzerzertifikat wird jetzt angezeigt und muss mit "Ok" bestätigt werden.

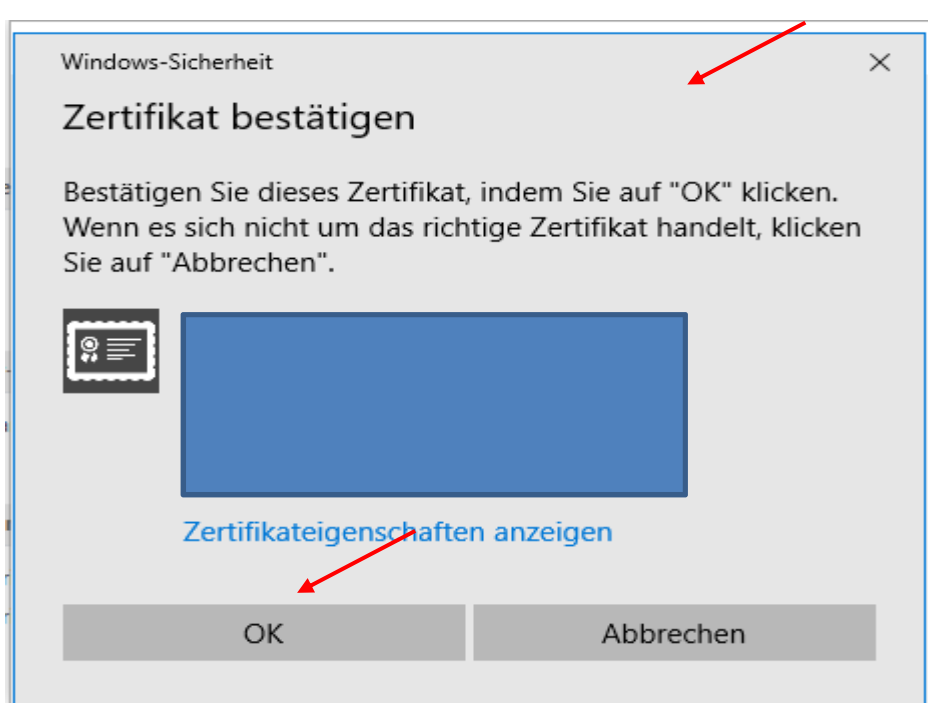

- Nachdem Sie Ihr Zertifikat bestätigt haben, wählen Sie im Feld "Hashalgorithmus" SHA256 und den "Verschlüsselungsalgorithmus" AES (256-bit).
- Im Feld "Name der Sicherheitseinstellungen" tragen Sie bitte einen Namen ein und klicken auf "Ok".

| Sicherheitseinstellungen ändern                                      |                                                                      |            |                             | $\times$  |  |  |  |  |  |  |
|----------------------------------------------------------------------|----------------------------------------------------------------------|------------|-----------------------------|-----------|--|--|--|--|--|--|
| Bevorzugte Sicherheitseinstellungen                                  |                                                                      |            |                             |           |  |  |  |  |  |  |
| Name der Sicherheitseinstellung:                                     |                                                                      |            |                             |           |  |  |  |  |  |  |
| Meine S/MIME-Einstellungen (nicolai.wagner@uni-hamburg.de) ~         |                                                                      |            |                             |           |  |  |  |  |  |  |
| Kryptografieformat:                                                  | S/MIME                                                               |            |                             | $\sim$    |  |  |  |  |  |  |
| 🗹 Standardeinstellung für dieses Format kryptografischer Nachrichten |                                                                      |            |                             |           |  |  |  |  |  |  |
| Standardsicherheitseinstellu                                         | Standardsicherheitseinstellung für alle kryptografischen Nachrichten |            |                             |           |  |  |  |  |  |  |
| Sicherheitskennzeichen                                               |                                                                      | Neu        | Löschen                     |           |  |  |  |  |  |  |
| Zertifikate und Algorithmen                                          |                                                                      |            |                             |           |  |  |  |  |  |  |
| Signaturzertifikat:                                                  | Verein z                                                             | ur Foerde  | rung eines Deu <sup>.</sup> | Auswählen |  |  |  |  |  |  |
| Hashalgorithmus:                                                     | SHA256                                                               |            | ~                           |           |  |  |  |  |  |  |
| Verschlüsselungszertifikat:                                          | Verein z                                                             | ur Foerde  | rung eines Deu <sup>.</sup> | Auswählen |  |  |  |  |  |  |
| Verschlüsselungsalgorithmus:                                         | AES (256                                                             | 5-bit) 🔶   | ~                           |           |  |  |  |  |  |  |
| 🗹 Signierten Nachrichten dies                                        | e Zertifika                                                          | ate hinzuf | ügen                        |           |  |  |  |  |  |  |
|                                                                      |                                                                      |            | ОК                          | Abbrechen |  |  |  |  |  |  |

• Wenn Sie alle E-Mails signieren möchten, haken Sie bitte "Ausgehende Nachrichten digitale Signatur hinzufügen" an. Mit dem Haken in "Signierte Nachrichten als Klartext senden" stellen Sie sicher, dass Ihre digital signierten Nachrichten von allen Empfängern geöffnet werden können, selbst wenn diese keine S/MIME-E-Mail-Anwendung haben und das Zertifikat nicht überprüfen können. Anschließend bitte auf "Ok" klicken.

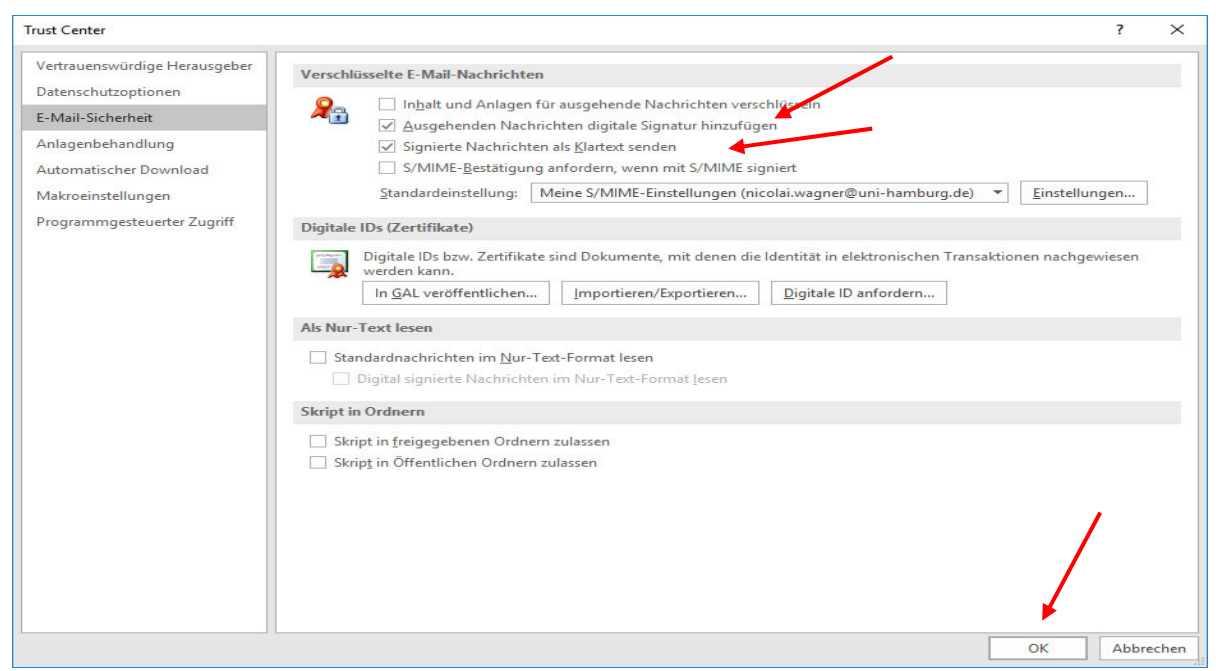

• Sie haben nun die Möglichkeit, Ihre ausgehenden E-Mails zu signieren. Außerdem haben Sie auch in der E-Mail unter "Optionen" die Möglichkeit, jede E-Mail einzeln über den Knopf "Signieren" mit Ihrer digitalen Signatur zu versehen.

| B                     | 5 🔿 个                               | ψ =          |                | Unbenar                                           | Ē                                                    | <b>五</b> 一            |                             | ×                                               |                              |   |   |
|-----------------------|-------------------------------------|--------------|----------------|---------------------------------------------------|------------------------------------------------------|-----------------------|-----------------------------|-------------------------------------------------|------------------------------|---|---|
| Datei                 | Nachricht                           | Einfügen     | Optionen       | Text formatieren                                  | Überprüfen                                           | Entw                  | icklertools                 | 🔉 Was möchten Sie                               | tun?                         |   |   |
| A<br>Designs          | ≛⊒- Bcc<br>≛⊟* Von                  | Berechtigung | C Verschlüssel | n Ver Abstimmun<br>V Übermittlun<br>Lesebestät. a | gsschaltfl. verwen<br>gsbestät. anforde<br>anfordern | den <del>*</del><br>m | Gesendetes I<br>speichern u | ن Übermittlu<br>Element 🚓 Direkte An<br>unter ד | ung verzögern<br>tworten auf |   |   |
| F                     | Felder anzeigen                     | Bere         | chtigung       | \<br>\                                            | /erlauf                                              | E.                    |                             | Weitere Optionen                                | 5                            | 1 | ~ |
| ₹ <b></b> ¶<br>Senden | Von •<br>An<br>Cc<br>Bcc<br>Betreff | Nicolai.Wagr | ier@uni-hambur | g.de                                              |                                                      |                       |                             |                                                 |                              |   |   |
|                       |                                     |              |                |                                                   |                                                      |                       |                             |                                                 |                              |   |   |

• Beim erstmaligen Aufruf fragt Sie Outlook, ob Sie Outlook Zugriff auf Ihren privaten Schlüssel gewähren möchten, das bestätigen Sie bitte mit "Zulassen". Das machen Sie auch nur, wenn Sie das erste Mal nach der Outlook-Anmeldung eine E-Mail versenden, danach wird nicht noch einmal nachgefragt.

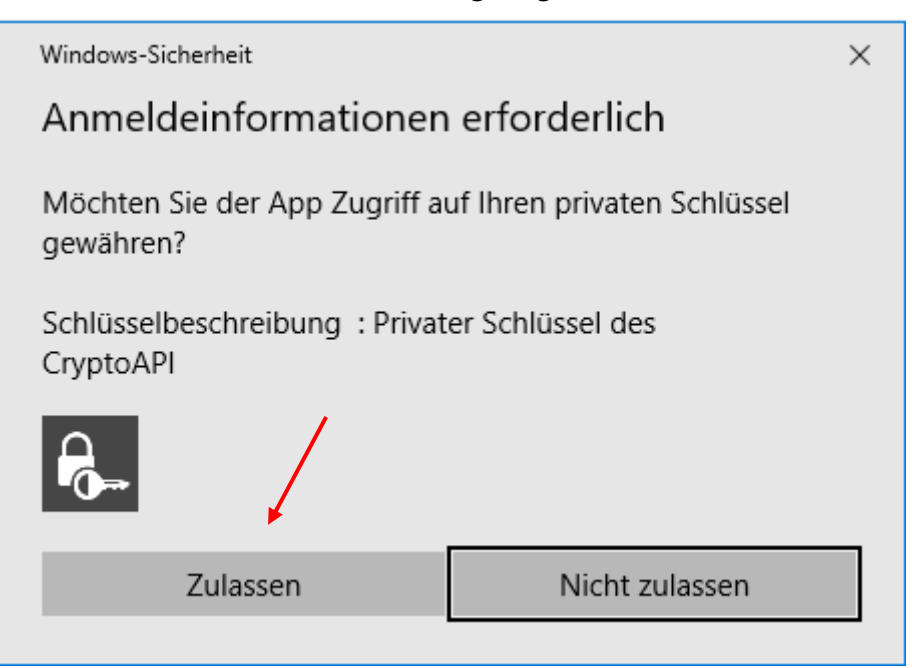

• Die E-Mail, die Sie erhalten weist schon eine digitale Signatur auf, Sie erkennen das am Symbol.

| ≣ <b>5</b> ∓                          | Posteingang - NicolaiWagner@uni-hamburg.de - Outlook |                             |                                                     |                                        |                                                          |                                 |                                      |                                     |                                                    |                  |      |
|---------------------------------------|------------------------------------------------------|-----------------------------|-----------------------------------------------------|----------------------------------------|----------------------------------------------------------|---------------------------------|--------------------------------------|-------------------------------------|----------------------------------------------------|------------------|------|
| Datei Start Sende                     | en/Empfangen C                                       | Ordner Ansicht              | 💡 Was möchten Sie tun?                              |                                        |                                                          |                                 |                                      |                                     |                                                    |                  |      |
| Neue Neue<br>E-Mail Elemente -<br>Neu | fräumen +<br>k-E-Mail +<br>Löschen                   | Antworten Allen<br>antworte | Weiterleiten 🗐 Weitere ~                            | Community<br>Team-E-Mail               | An Vorgesetzte(n)<br>Filedigt<br>Neu erstellen<br>kSteps | Verschieben Verschieben         | Ungelesen/ Kategorisierer<br>Gelesen | Zur<br>Nachverfolgung *<br>en       | Personen suchen Adressbuch E-Mail filtern * Suchen | Store<br>Add-Ins |      |
| Favoriten                             |                                                      | < All                       | e Ungelesen                                         |                                        |                                                          |                                 | Aktuelles P                          | ostfach durchsuchen                 | (Strg+E)                                           |                  |      |
| ▲ Nicolai.Wagner@uni                  | i-hamburg.de                                         | ▲ <u>!</u> ∅                | D 0 VON 1                                           | BETREFF                                |                                                          |                                 |                                      | ERHALTEN                            | -                                                  | GRÖßE            | KATE |
| Posteingang 1<br>4 00-Wichtig 45      |                                                      |                             | <b>Wagner, Nicolai</b><br>Test Mit freundlichem Gru | <b>Test</b><br>ss Nicolai Wagner Unive | ersität Hamburg Regionales                               | Rechenzentrum Basis-Infrastrukt | ur E-Mail- und Groupware-I           | Di 24.01.2<br>nfrastruktur Schlüter | 017 17:25<br>straße 70 D-20146 Ha                  | 28 KB<br>amburg  |      |

• Wenn Sie die E-Mail öffnen und Sie auf das Symbol klicken, dann öffnet sich ein neues Fenster und Sie können die digitale Signatur einsehen.

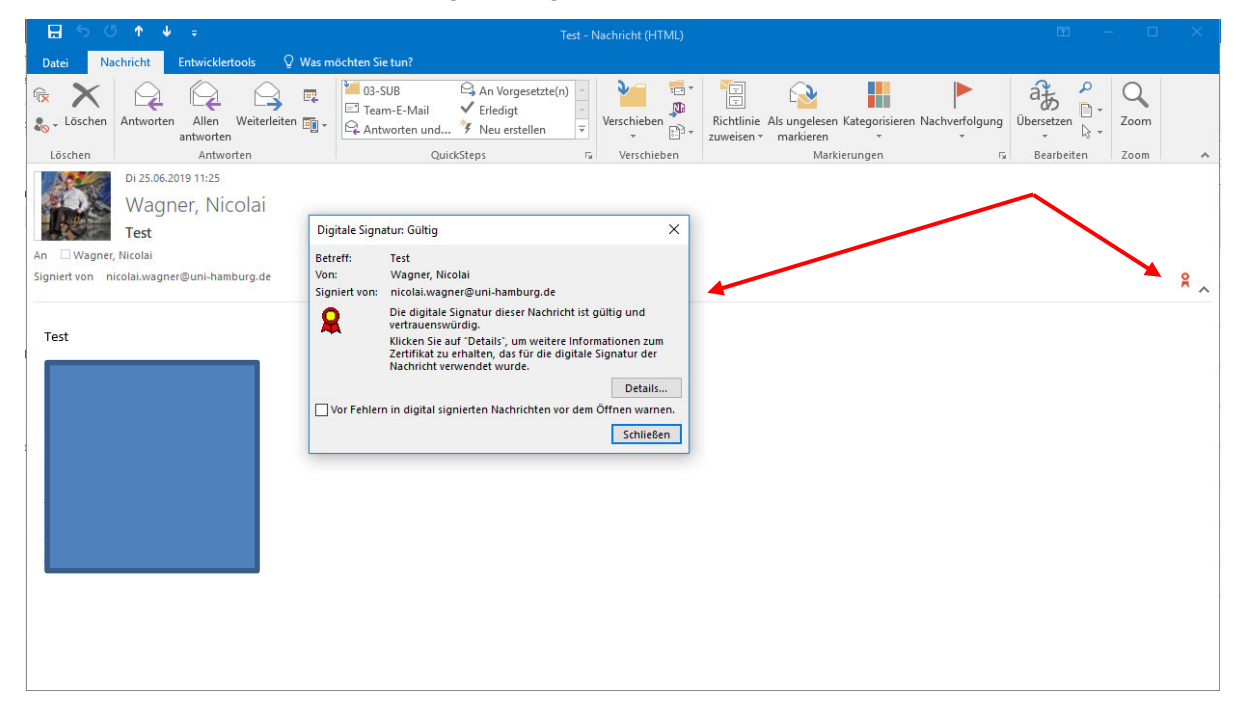